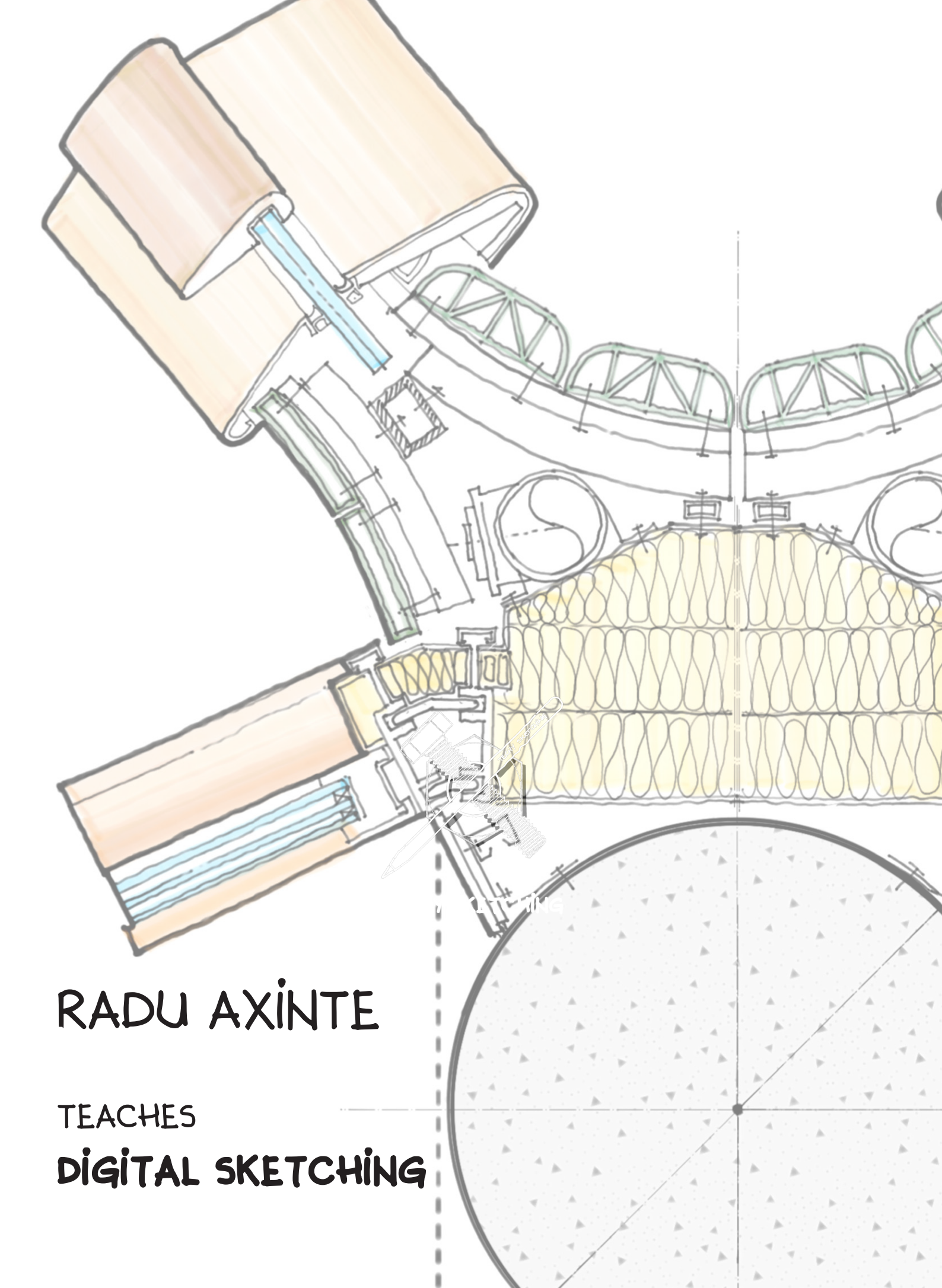

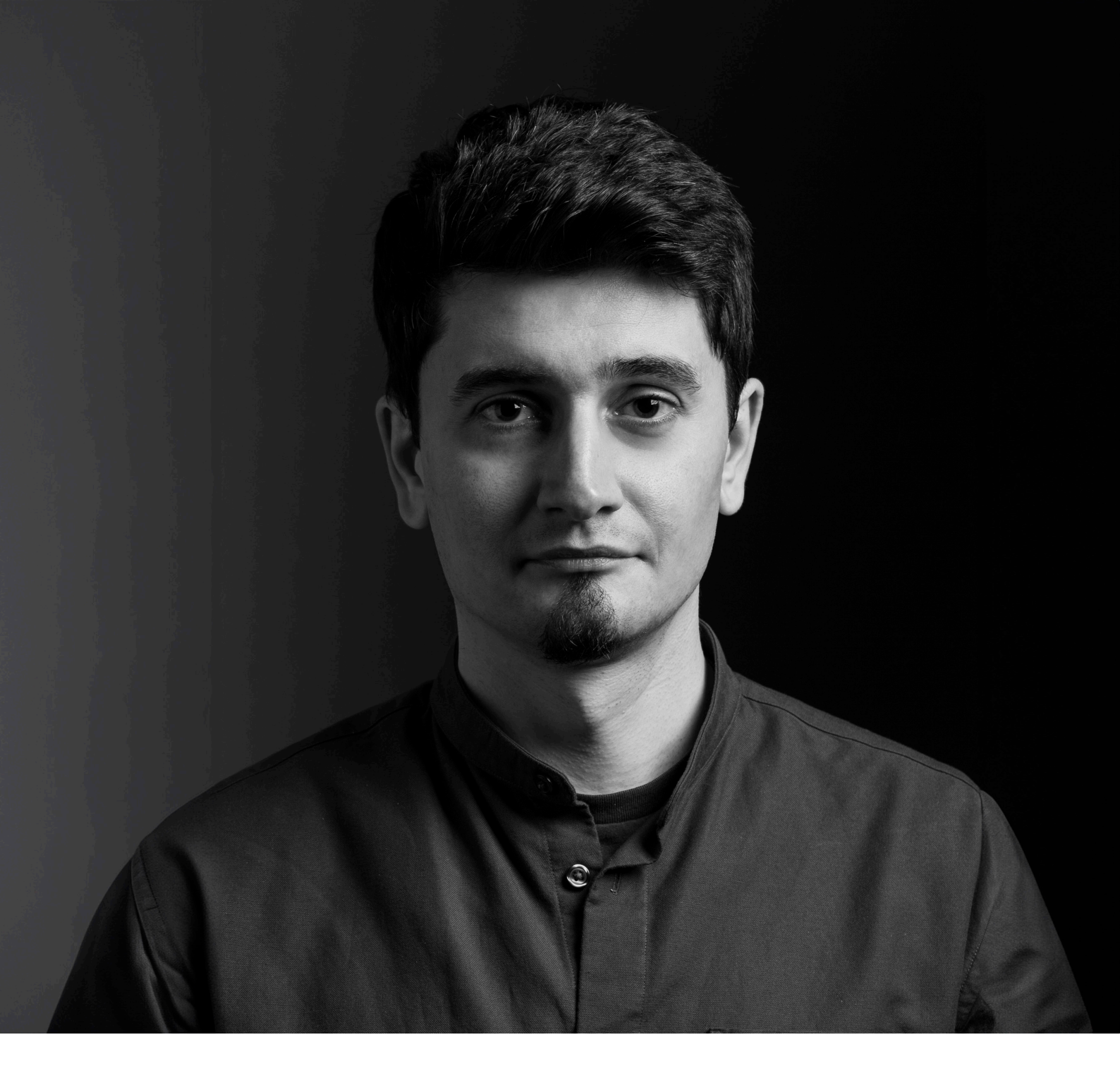

## About Radu Axinte

Radu Axinte's passion for art and technology naturally led him to a career in architecture. He is a senior architect at Heatherwick Studio in London, and serves as a Digital Sketching instructor at Techy Sketching and the Drawing Gym.

With his expertise as a talented digital sketch artist, he has shared his skills with some of the world's most prominent design and engineering companies, helping professionals enhance their design communication and visual storytelling.

# OVERVIEW:

## The Course.

The **SKETCHING OUT LOUD** courses are tailored to enhance your design skills and improve communication through effective techniques.

Each session delves into essential digital sketching methods making the design process more dynamic and enjoyable.

You'll be encouraged to engage with classmates, discussing course elements and sharing insights from your training.

Additionally, you can connect with peers and join the conversation online through social media

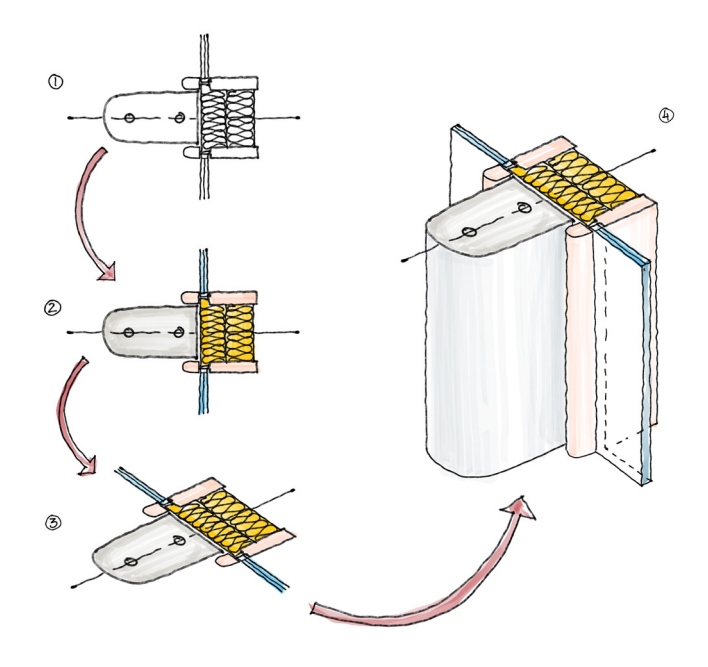

## Prerequisites:

To get the most out of this course, you should already be comfortable with digital sketching techniques, including working with external references and layers.

You'll also need a digital sketching device with a stylus similar to those listed below.

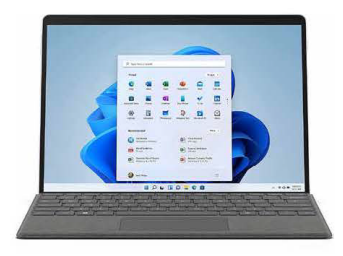

surface or tablet second best

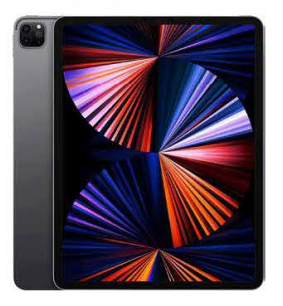

ipad reccomended

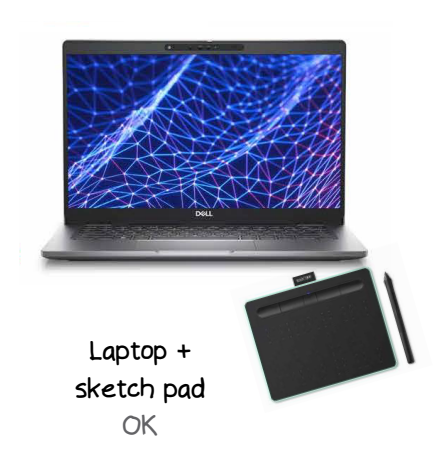

# THE COURSES

## About this workbook

The **TECHY SKETCHING** team has prepared this introductory guide to help course participants get ready for the sessions and make the most of each learning experience.

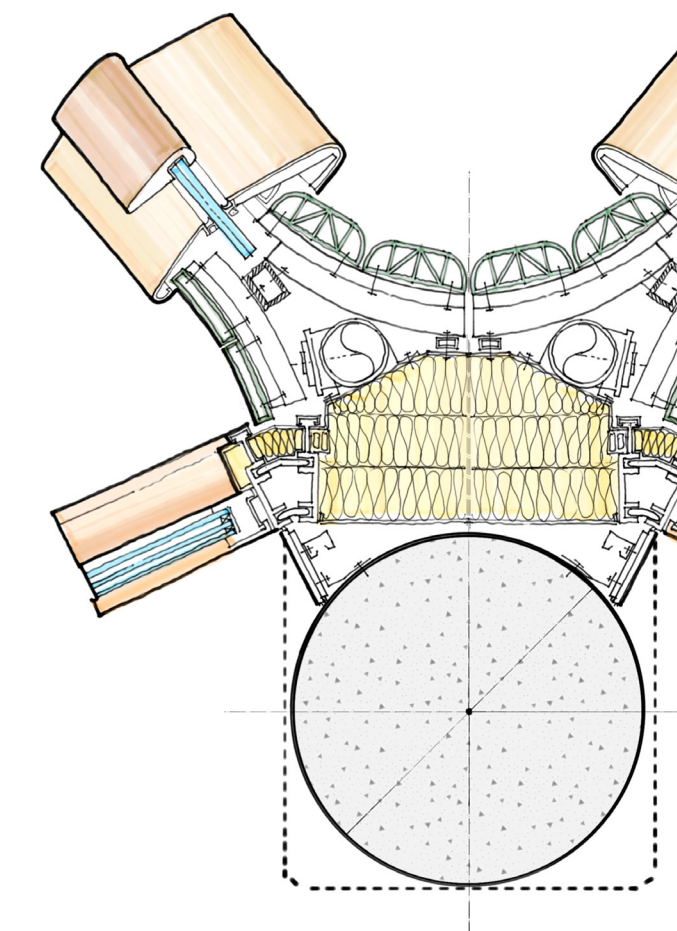

## Course structure

The course covers everything from the fundamentals of digital sketching to using sketches and Ai tools for visualizing and refining designs.

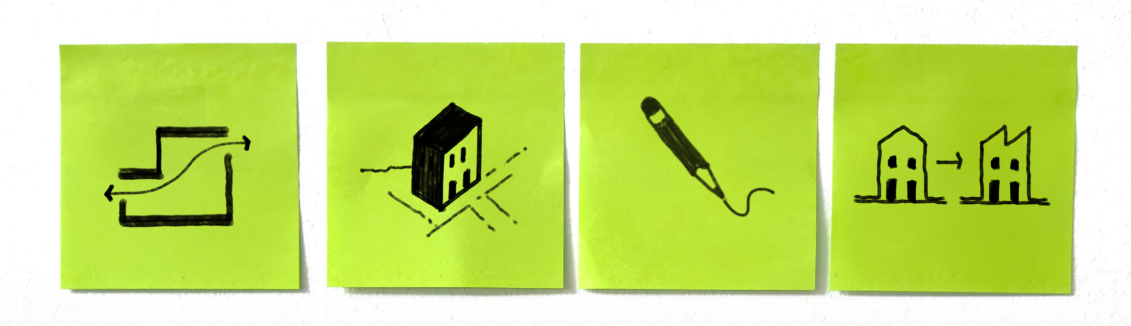

Each learning session is organized into four straightforward steps: importing an external reference, sketching and planning designs, creating design illustrations, and enhancing them with Al.

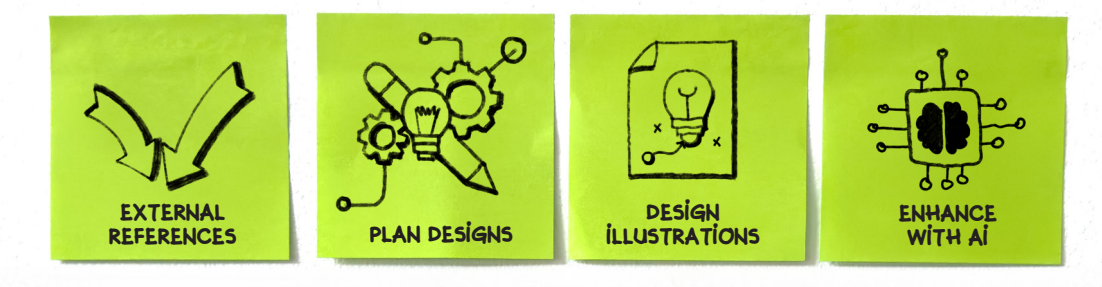

# INTRODUCTION

### Let's get unerway:

Use the link below or scan the QR code to install the **Concepts App** and the extended trial. https://concepts.app/t/coupon/techy-sketching

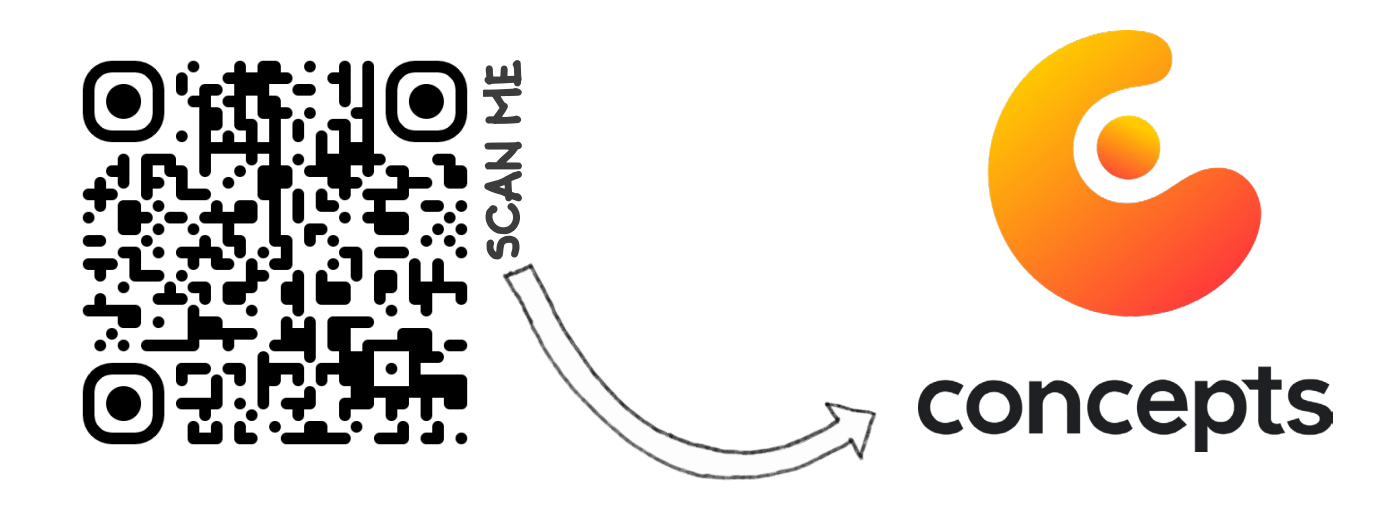

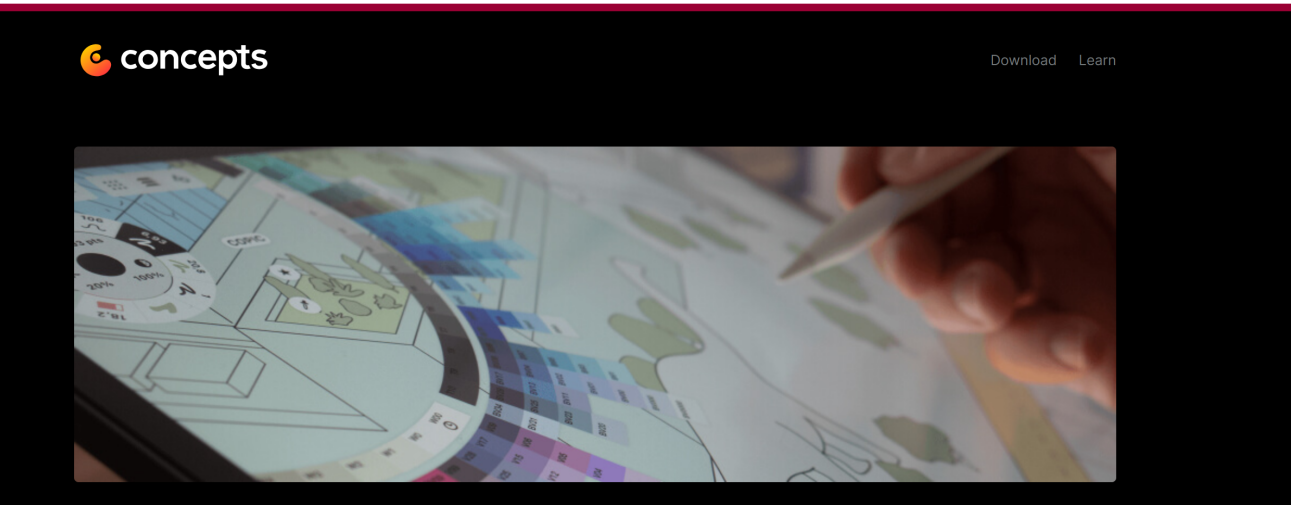

#### A SPECIAL FREE OFFER

## 90 Day Free Trial of Concepts Pro

With your free trial, you have access to everything Concepts has to offer.

- 150+ Professional Brushes
- Precision Tools: customizable grids, line smoothing, live snapping, shape guides and real-time scale and measurement.

Start here!

- Selection and Editing Tools: duplication, deletion and advanced transforms
- Infinite Layers
- 700+ Customizable Objects\*
- Pro Exports: PNG, PSD, SVG, PDF, and DXF
- Cross-Platform: use Concepts Pro on Windows, Android, ChromeOS, and iOS.

This offer is available to new subscribers only.

Objects are only available on iOS for now, but they're coming soon to Windows, Android & ChromeOS

Start a 90 Day Free Trial

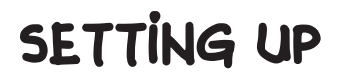

## The Concepts Account

follow the step by step guide

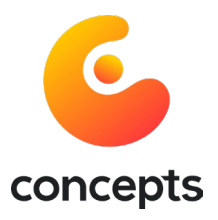

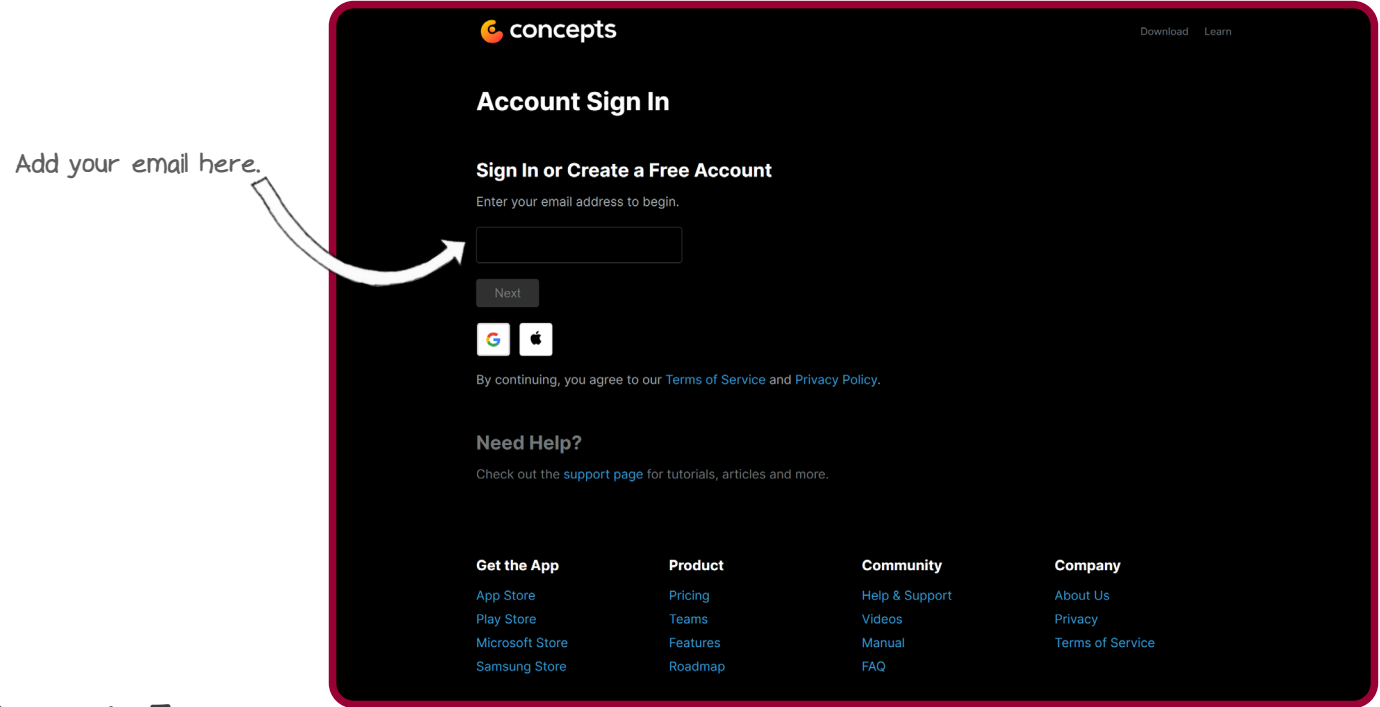

## Concepts Teams

if your account will be part of a larger Concepts Team, please let us know your details.

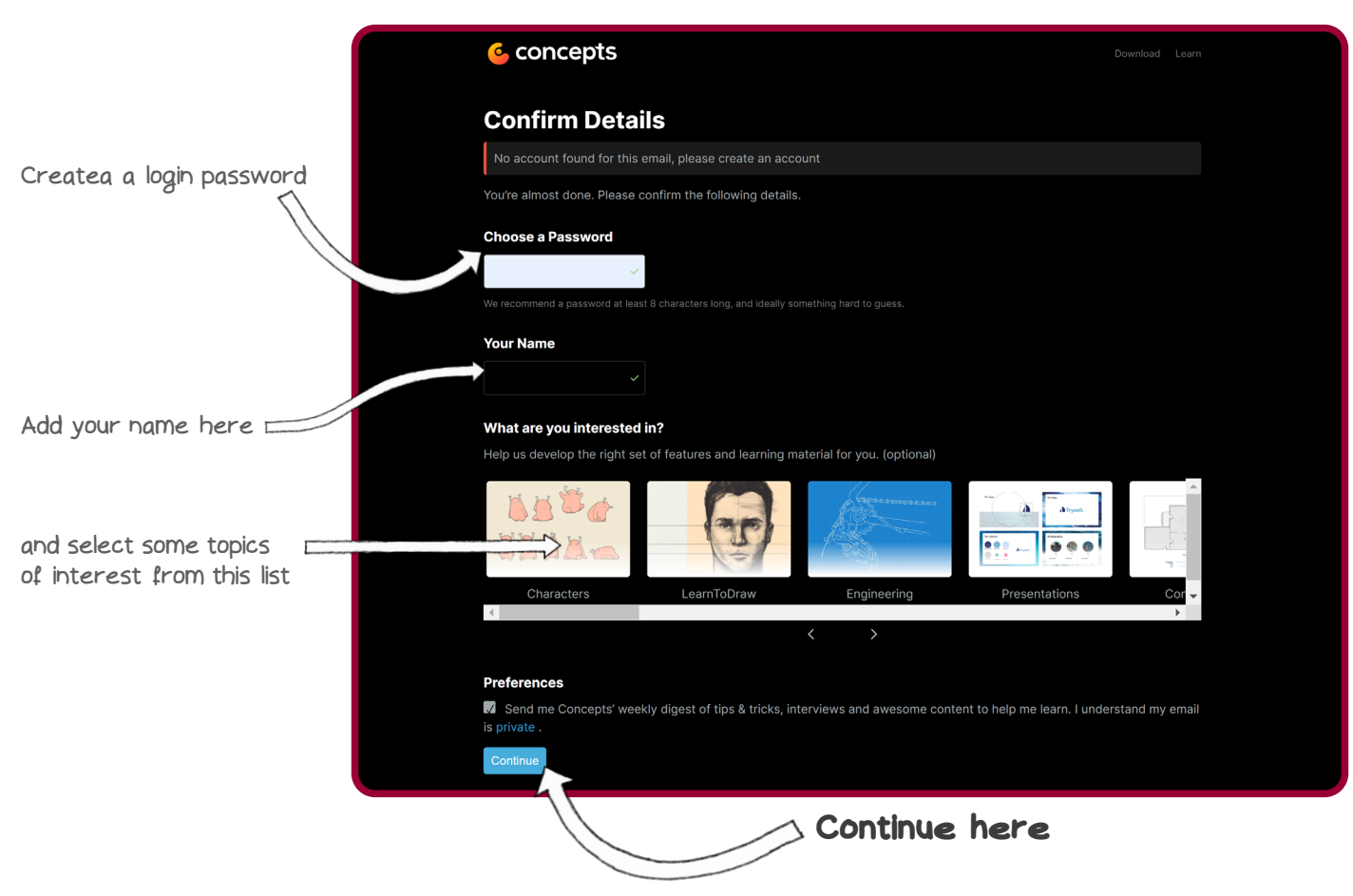

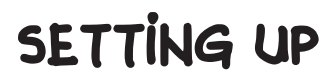

# The Concepts App + Sign in follow the step by step guide

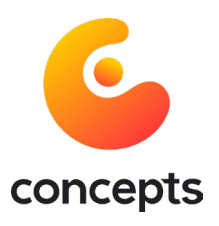

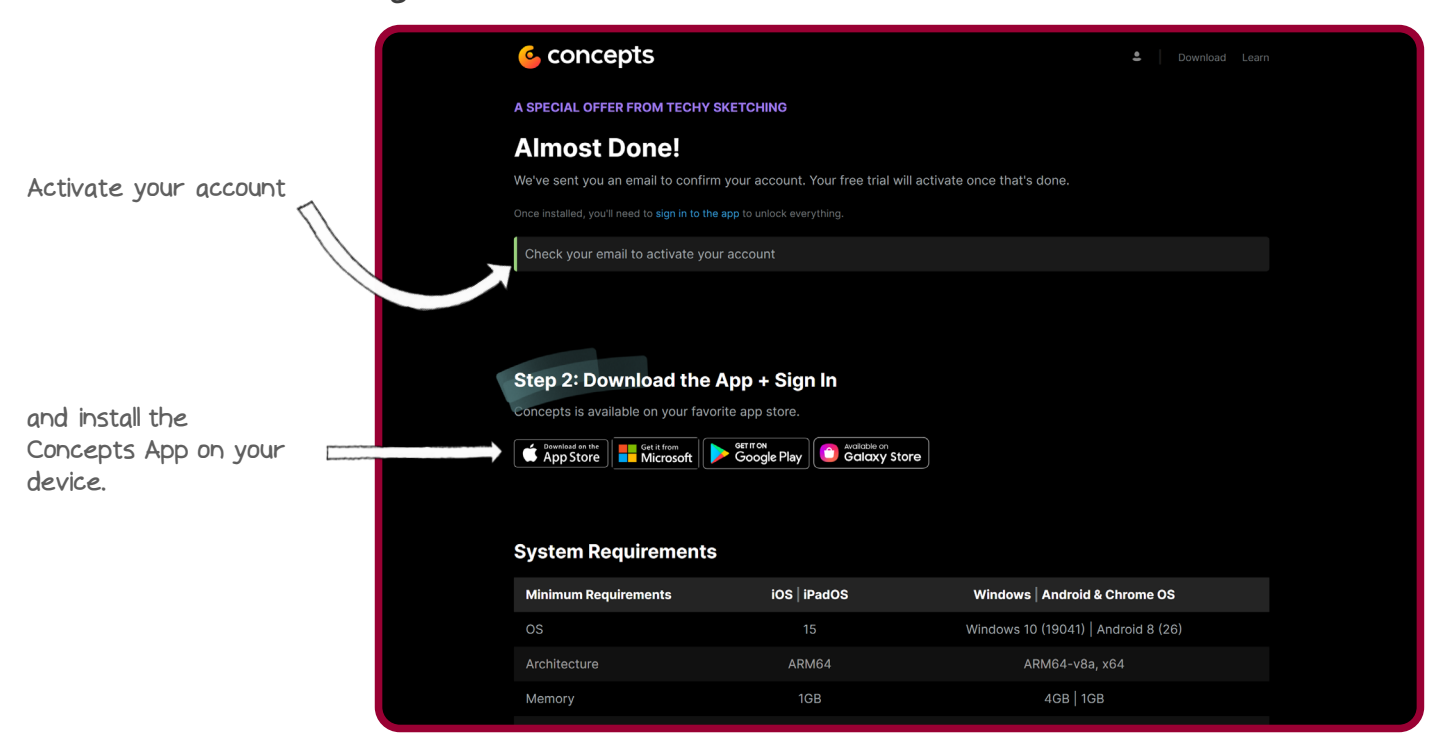

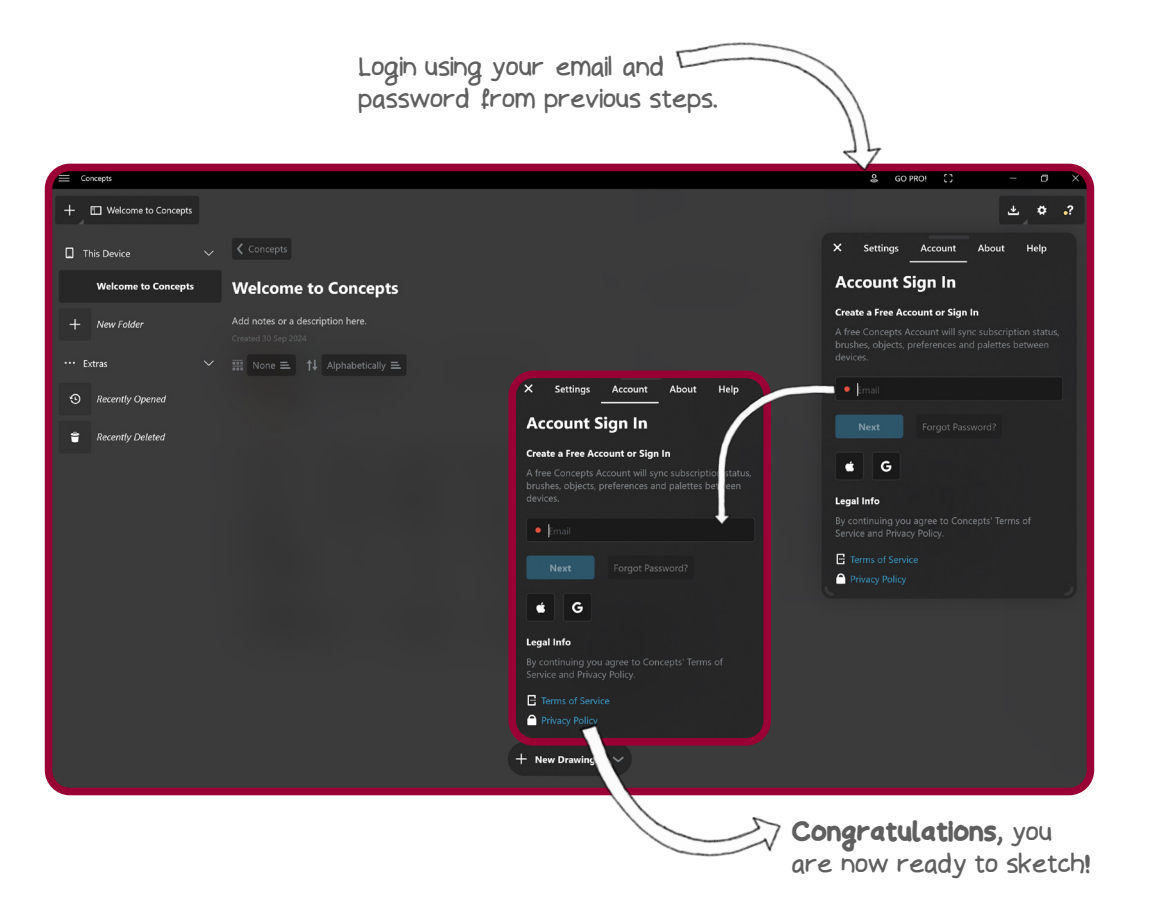

TECHY SKETCHING

# STARTING TO SKETCH

## Starting to sketch

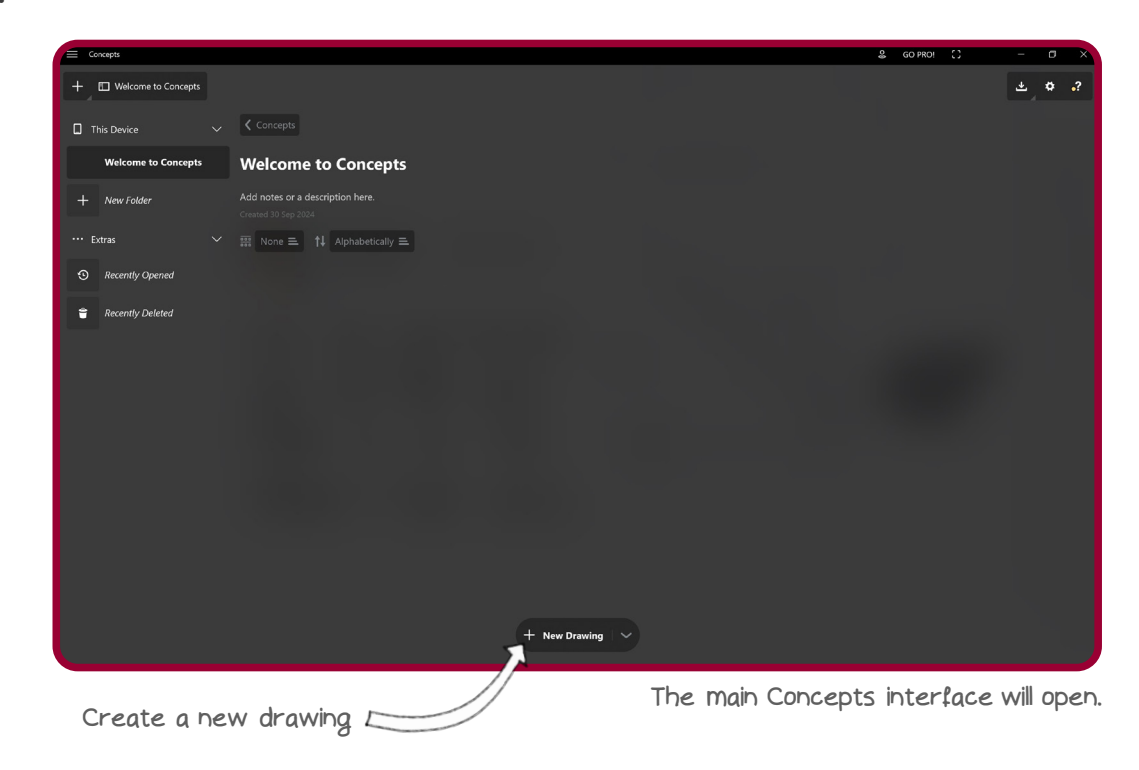

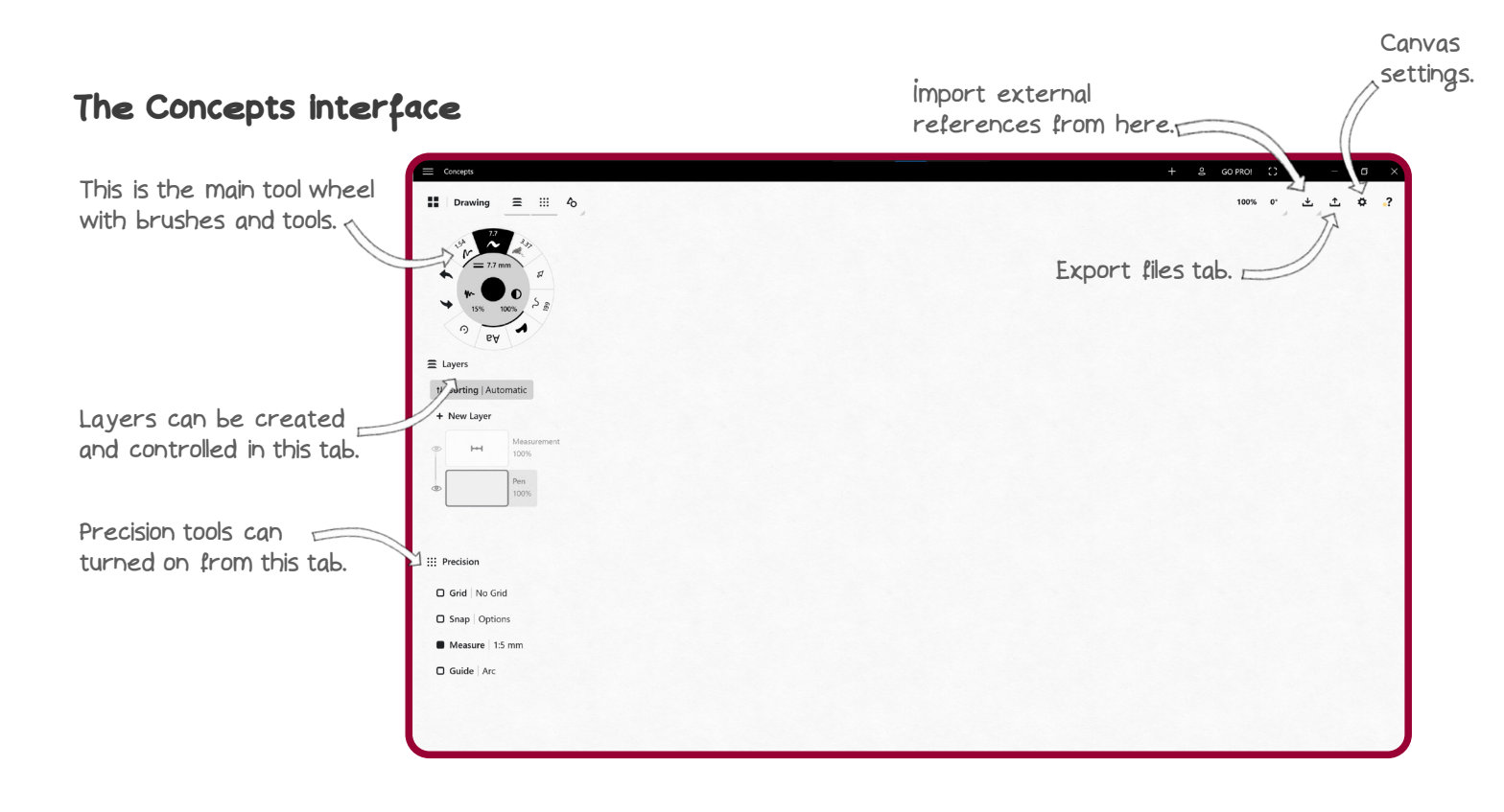

Now that you're all setup, see you in the training sessions!

# FINAL THOUGHTS

## Congratulations!

You have finished the setup and preparation steps for **Concepts**.

We hope you feel inspired by this new workflow and we are looking forward to see you in the upcoming course.

We want to make sure that your experience with **Techy Sketching** and the SKETCHING OUT LOUD courses doesn't end when you finish the session.

Here are a few ways to stay in touch:

Our website: www.techysketching.com

Our instagram: @techy.sketching\_

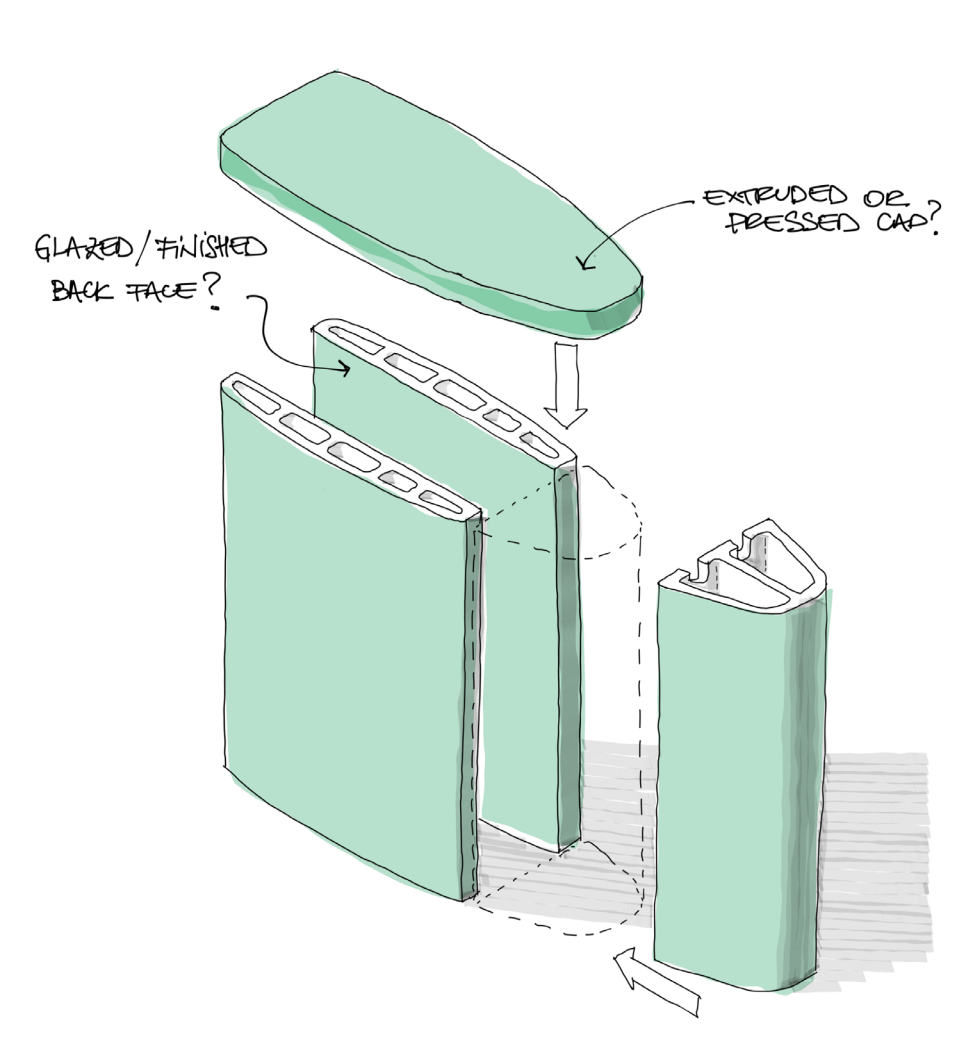

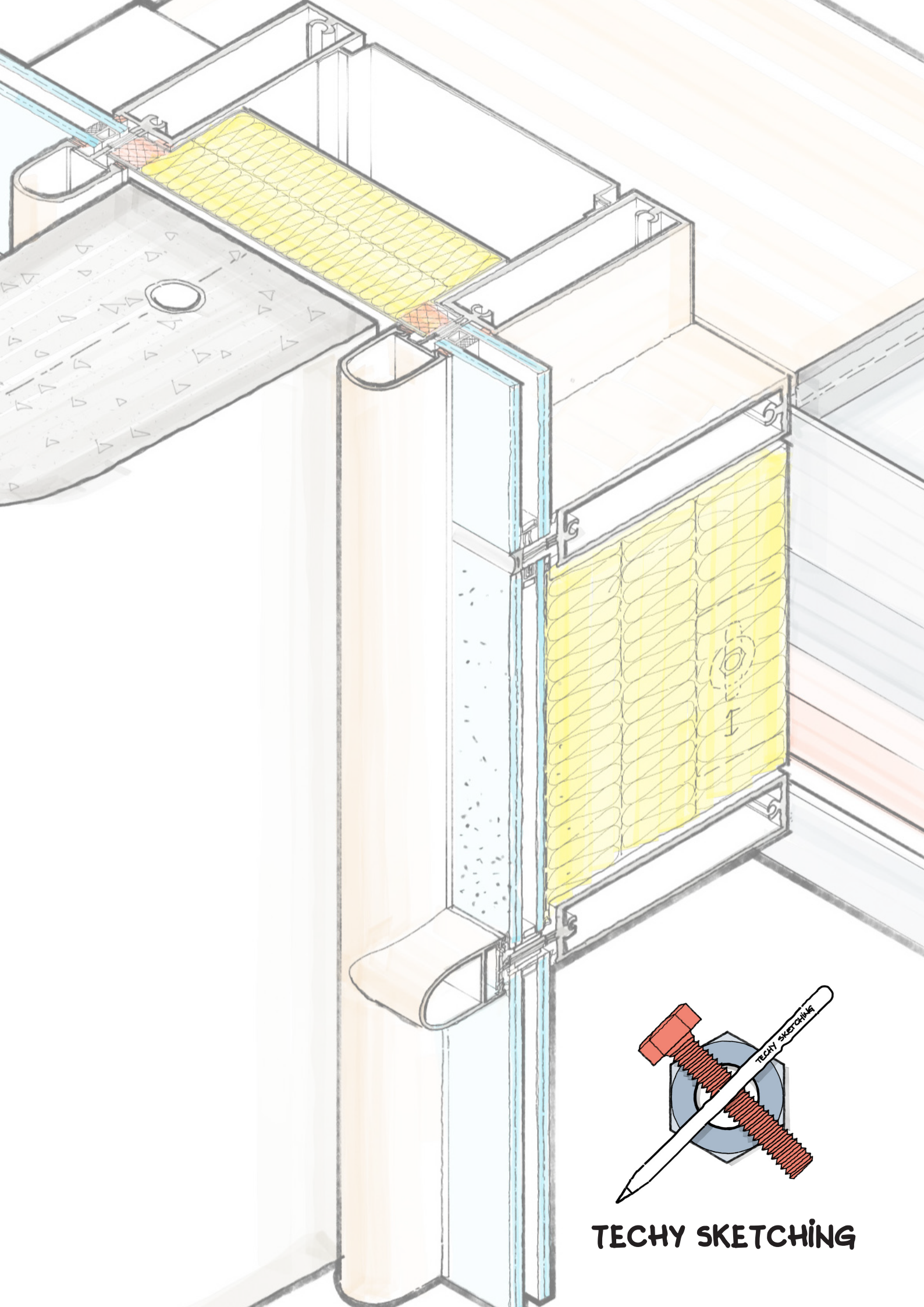